# 12. ILL 複写依頼 · 貸借依頼

- (1) 複写依頼を申込む前に、必ず OPAC で蔵書検索を行い商大の図書館で利用出来ないか、確認 をしてください。
- (2)以下の資料は一般に借用することはできません。複写サービスをご利用下さい。
  - ① 雑誌、参考図書、貴重書
  - ② マイクロフィルム、マイクロフィッシュ
- (3)コピーの取寄せは、著作権法で認められた条件下でのみ可能です。その条件は次のとおりです。
  - 発行後相当期間(次号の発行、または発行後3か月)を経過した雑誌に掲載された論文 または図書の一部分(原則、図書の全頁複写は不可)であること。
  - ② 調査研究用に1人1部であること。有償無償を問わず、再複写したり頒布したりしないこと。
- (4)図書を取寄せる場合、館内利用、コピー禁止等の利用条件を伴うことがあります。利用条件や返 却期限日は必ず遵守してください。
- (5)キャンセルは原則、出来ません。
- (6)時間に余裕をもってお申込みください。
- (7)取寄せには料金と時間がかかります。その目安は次のとおりです。

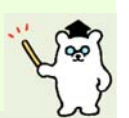

|             | 「国内」から取寄せる場合  |             | 「国外」から取寄せる場合   |             |
|-------------|---------------|-------------|----------------|-------------|
|             | 料金            | 時間          | 料金             | 時間          |
| 文           | 1枚30~60円程度    | 通常1週間程度     | 1 文献につき 600 円~ | 通常1~2ヶ月程度   |
| 献           | +郵送料          |             | 4,000 円程度      |             |
| 複           | 複写料金は依頼先によ    |             | 複写料金は依頼先によ     |             |
| 写           | りばらつきがあります    |             | りばらつきがあります     |             |
| <b>I</b> VI | 往復の郵送料        | 通常1週間程度     | 貸借料(郵送料含)      | 通常1~3ヶ月程度   |
|             | (ゆうメール+簡易書    |             | +返送料(航空印刷      |             |
| 百进          | 留、またはゆうパック)   | 借用期間:通常約 1~ | 物+書留)          | 借用期間:通常約 1~ |
| 18<br>FF    | 1,000円~2,500円 | 2週間(相手館からの  | 3,000円~7,000円  | 3週間(相手館からの  |
| н           | 程度            | 指示により異なります) | 程度             | 指示により異なります) |

# ■オンラインでの申込みには、次の2通りの方法があります

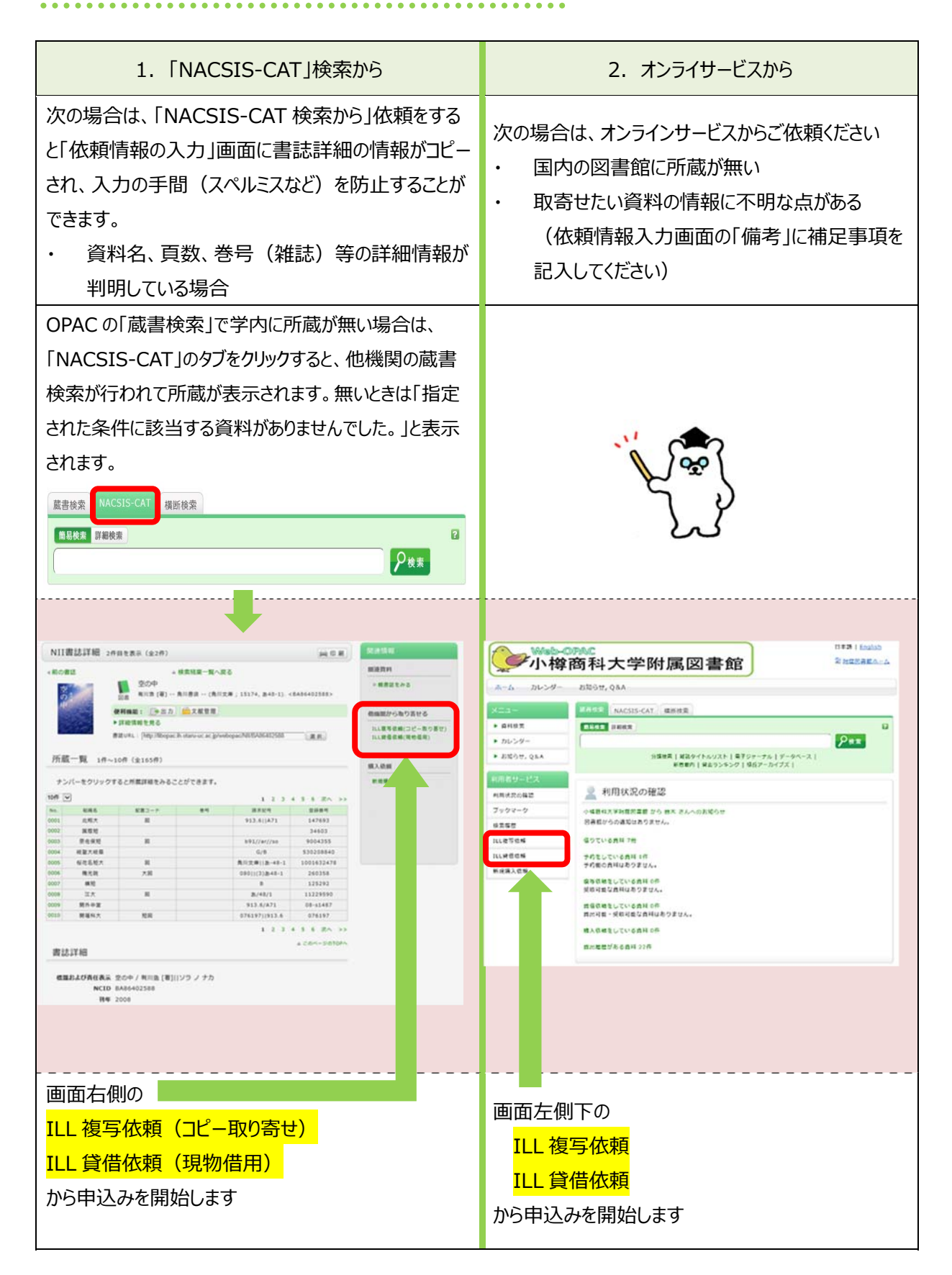

# 12-1 ログイン

(この画面は表示されないことがあります。その場合は気にせず、次の12-2へ進んでください)

|  | 利用者ID | 利用者ID(または登録名)     パスワートを入力してくたさい       パスワード     」       ログイン     頁る | 利用者認証画面に「利用者 ID」と「パスワ-<br>- ド」を入力して、「ログイン」をクリックしてください |
|--|-------|----------------------------------------------------------------------|-------------------------------------------------------|
|--|-------|----------------------------------------------------------------------|-------------------------------------------------------|

# 12-2 依頼条件選択

(この画面は表示されないことがあります。その場合は気にせず、次の12-3へ進んでください)

| 資料の複写を依頼することができます。 <table-cell></table-cell>                              |                                            |
|---------------------------------------------------------------------------|--------------------------------------------|
| 依頼条件の選択 > 依頼情報の入力 > 依頼内容<br>通知                                            | ILL貸借依頼の画面                                 |
|                                                                           | 資料の貸借を依頼することができます。 🔽                       |
| 依頼条件の選択                                                                   | 依頼条件の選択 » 依頼情報の入力 » 依頼内容の確認 » 費借依頼完了<br>通知 |
| 以下の条件を設定の上、選択ボタンを押してください。                                                 |                                            |
|                                                                           | 依頼条件の選択                                    |
| <ul> <li>① 依頼対象となる資料の種別を選択してください。</li> <li>○ 四書 </li> <li>③ 雑誌</li> </ul> | 以下の条件を設定の上、選択ボタンを押してください。                  |
|                                                                           | ◎ 依頼対象となる資料の種別を選択してください。                   |
| × ~                                                                       | <ul> <li>図書</li> </ul>                     |
|                                                                           |                                            |

上の画面が表示されたら、取寄せるものに応じて、「図書または雑誌」を選択して、 「次へ」をクリックします

# 12-3 依頼情報入力

|                                                                                      | (1)資料情報の入力          |
|--------------------------------------------------------------------------------------|---------------------|
| ILL複写依頼                                                                              | <ul> <li></li></ul> |
| 資料の塩写を依頼することができます。 🕢                                                                 |                     |
|                                                                                      |                     |
| 依赖条件の選択 → 依赖情報の入力 → 認知為自己相談 → 握当性語<br>運用                                             | で、お甲込みくたさ           |
|                                                                                      | 判明している情報            |
| 依頼情報の入力                                                                              | に記入してください           |
|                                                                                      | には「不明」と記入           |
| 以下の両敵を入力し、甲し込めボダンを押してください。<br>*は必須項目です。                                              | 不明確な場合は、            |
|                                                                                      | たり、取客せらわた           |
| 1. 以下の資料情報を入力(確認)してください。                                                             |                     |
| * 1617.9 . (                                                                         | (2)1仏親省情報の人         |
| · 加入台;(<br>)論文著者名;[                                                                  | メールアドレスを選           |
| (1) *91 hu :                                                                         | い。                  |
| · · · · · · · · · · · · · · · · · · ·                                                | 資料到着のご連絡            |
| ページ: [」<br>CODEN: []                                                                 | (3)依頼情報の入力          |
| 書誌典述: [                                                                              | ● 指写種別              |
| 書誌ID :                                                                               | ● 夜子住別              |
| 2. 以下の依頼者情報を入力(確認)してください。                                                            | 普通の」ヒーの場            |
| 利用者ID: 氏名:                                                                           | てください。              |
| 利用者区分: 所属部署:<br>佐婚件数:0件 有効期限日:2099/3/31                                              | ● 入手範囲              |
| (2) 所属館: 図書館                                                                         | コピーや図書はこの           |
| ● E-mail :      ✓     ○ ※E-mailの変更 :                                                 | なります。海外まで           |
| ※E-mailの確認:                                                                          |                     |
| 970日11751                                                                            |                     |
| ●* 連絡先: 000-000-0000 ▼                                                               | 初め(海外までを            |
| 3. 以下の依赖情報を入力(確認)してください。                                                             | め図書館にご相影            |
|                                                                                      | ● 送付方法              |
| 算料種別: 羅誌 ワービス種別: 復写<br>複写種別: 電子復写 ♥ 送付方法: ♥                                          | お急ぎの場合は             |
| (3)         申込館: 図書館         申込日: 2018/6/6           カラーフピー: 〇 希望はない         ● 希望はない | (その場合、別途            |
| ○学内のみ                                                                                | す) 通営け空場            |
| 入手範囲: ● 国内のみ<br>○ 海外まで                                                               |                     |
|                                                                                      | (4) 支払方法の入力         |
| 4. 以下の支払方法を入力(確認)してください。                                                             | 教員の方で支払を            |
|                                                                                      | 場合は、支払区分            |
| <ul> <li>● 公費</li> <li>公費(項)国立学校</li> </ul>                                          | (項)国立学校             |
| 使用予算: 選択してください 予算選択                                                                  | (5)通信欄の入力           |
|                                                                                      | 「備者」にその他、           |
| 5. 通信欄                                                                               |                     |
| 備考:[                                                                                 |                     |
|                                                                                      | 人刀後、「甲込」をクリ         |
| •                                                                                    | 20/                 |
|                                                                                      |                     |
| 申込条件選択に戻る                                                                            |                     |

# には「不明」と記入してください。資料情報が 不明確な場合は、取り寄せに時間がかかっ たり、取寄せられないことがあります。 )依頼者情報の入力 メールアドレスを選択または記入してくださ い。

判明している情報はできる限り詳しく、正確 に記入してください。どうしても判らない項目

文献複写:1申込1論文 図書借用:1申込1図書

で、お申込みください。

資料到着のご連絡はメールでご連絡します。

### )依頼情報の入力

複写種別 普通のコピーの場合は「電子複写」を選択し てください。

コピーや図書はこの範囲から取り寄せることに なります。海外までの場合は、国内のみの場 合より、料金も時間もかかることがあります。 初めて海外までを選択する場合は、あらかじ め図書館にご相談ください。

送付方法 お急ぎの場合は「速達」を選択してください (その場合、別途、速達料金が加算されま す)。通常は空欄のままで構いません。

# )支払方法の入力

教員の方で支払を「全学共通経費」希望の 場合は、支払区分を「公費」、「公費

(項)国立学校」を選択してください。

# )通信欄の入力

「備考」にその他、補足事項があれば、記入 してください。

り後、「申込」をクリックしてください。

# 12-4 依頼内容確認

| 事依頼の内容確認」の画面が表<br>れたら、依頼内容を確認して、間      |
|----------------------------------------|
| がなければ、「 <mark>決定</mark> 」をクリックしてく<br>、 |
|                                        |
|                                        |
| いがあれば、「入力画面に戻る」を                       |
| クして、依頼内容を入力し直してく                       |
| () <sub>2</sub>                        |
| 0                                      |
|                                        |
| を取りやめる場合は、画面右下の                        |
|                                        |
| 里の中止(リイントリを闭しる)」                       |
| <b>かクしてください。</b>                       |
|                                        |
| 処理の中止(ウインドウを閉じる)                       |
|                                        |
|                                        |
| ご決定」をクリックすると、科金の文                      |
| 務が発生します                                |
|                                        |
| 〕開始則 ぐめれは、 オンラインサービ                    |
| う依頼を取り消すことができます。                       |
|                                        |
| 開始後は、原則、依頼を取り消                         |
| せんので、ご注意ください。                          |
| くは、27ページの「12-7進捗状                      |
| 確認したご覧ください                             |
| 単田心」でし見いという                            |
|                                        |
|                                        |
|                                        |

### 12-5 依頼完了

| 資料   | れの複写を依頼することができます。 🖬                                               |              |
|------|-------------------------------------------------------------------|--------------|
|      | 依賴情報の入力 » 依頼内容の確認 » 複写依頼完了通知                                      |              |
| )    |                                                                   |              |
| 複    | 写依頼完了通知                                                           |              |
| 以    | 下の内容で受け付けました。                                                     |              |
|      | ILL依頼番号: <b>IL038993</b>                                          |              |
|      | ◎ 支払方法                                                            |              |
|      | 支払区分:私費                                                           |              |
|      | <ul> <li>通信欄</li> </ul>                                           |              |
|      | 情報源は『Search for the Yeti』<br>備考: (ISBN:9780071327831, p.70)<br>より |              |
|      |                                                                   | ▲ このページのTOP/ |
| このまま | 処理を終了する場合には、閉じるボタンを押してください                                        |              |

(7)上の「複写依頼完了通知」の画面が表示されたら申込完了です。

確認メールが、「12-3 依頼情報入力」の「(2)依頼者情報の入力」で選択または記入したメールアド レス宛に届きます。

....

※ 申し込みが済んだら、必ずログアウトしてください。

- ※ コピーや図書の受渡し準備ができましたら、メールでお知らせしますので、速やかにお受け取りください。
- ※ 申込みに関するお問い合わせの際は、ILL 依頼番号 (例 IL038993) をお知らせください。

このまま終了する場合には「終了する」をクリックしてください。別の資料を続けて依頼する場合には「続け て依頼する」をクリックしてください。

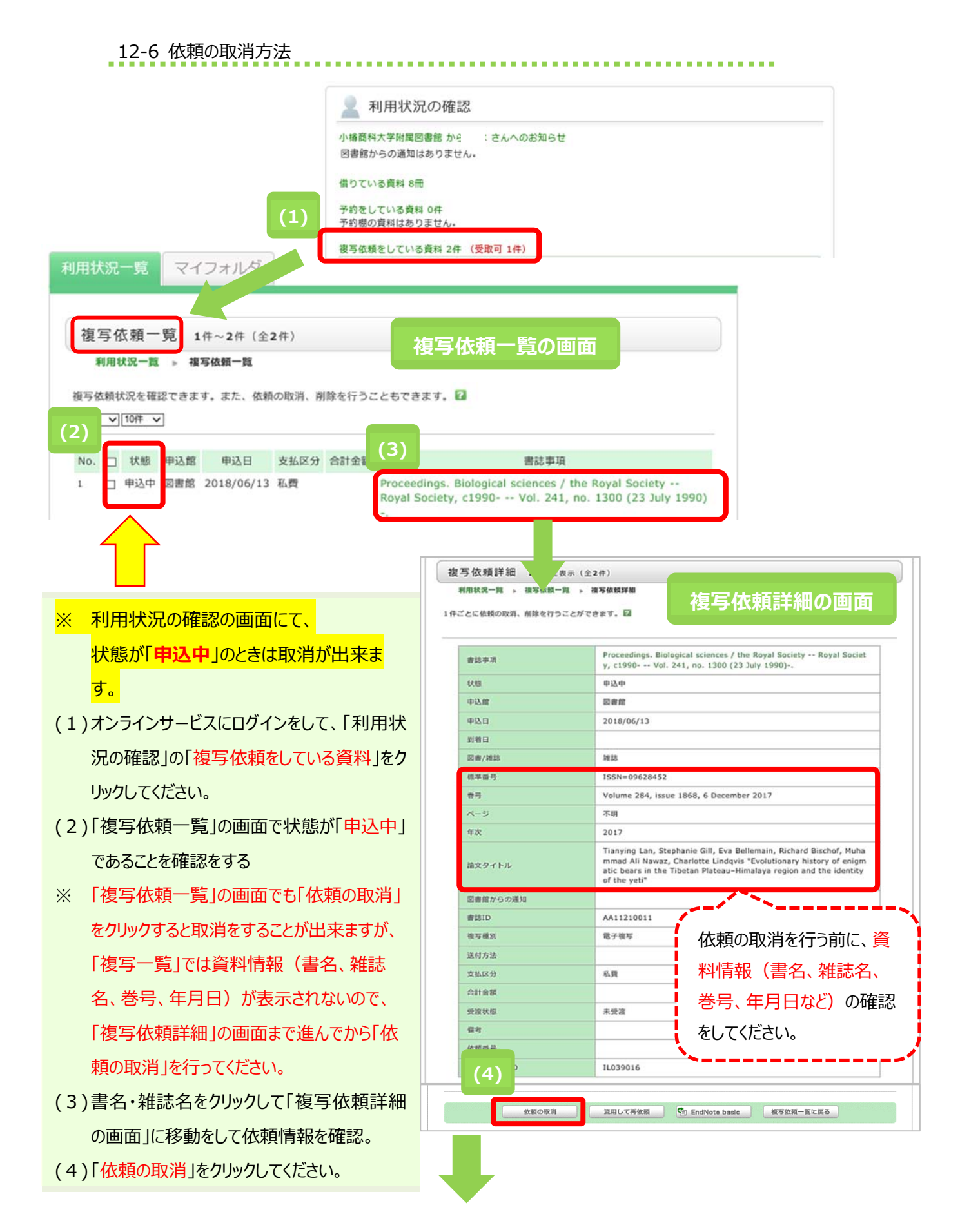

| Web ページからのメッセージ                                                      |                                                                                                    |
|----------------------------------------------------------------------|----------------------------------------------------------------------------------------------------|
| <ul> <li>この依頼を取消しますか?</li> <li>(5)</li> <li>OK キャンセル</li> </ul>      | (5)ポップアップの「 <mark>OK</mark> 」をクリックしてください。<br>(6)予約が取消され、状態が「 <mark>取消</mark> 」になりました。                          |
| 利用状況一覧マイフォルダ                                                         |                                                                                                    |
| 復写依頼一覧 1件~1件(全1件)<br>利用状況一覧 → 複写依頼一覧<br>複写依頼状況を確認できます。また、依頼の取消、削除を行き | うこともできます。 🖬                                                                                                    |
| (6)<br>(6)<br>(6)<br>(6)                                             | 者誌事項                                                                                                    |
| 1 取消 西番館 2018/06/13 私费                                               | Proceedings. Biological sciences / the Royal Society Royal<br>Society, c1990 Vol. 241, no. 1300 (23 July 1990) |
| 依頼の取消 一覧から削除                                                         | EndNote basic 利用状況一覧に戻る                                                                                        |
| ・<br>チェック<br>リックす<br>理ツー                                             | ボックスにチェックを入れて、ボタンをク<br>ると、一覧からの削除または文献管<br>ルへのダウンロードができます。                                                     |

#### 12-7 進捗状況の確認

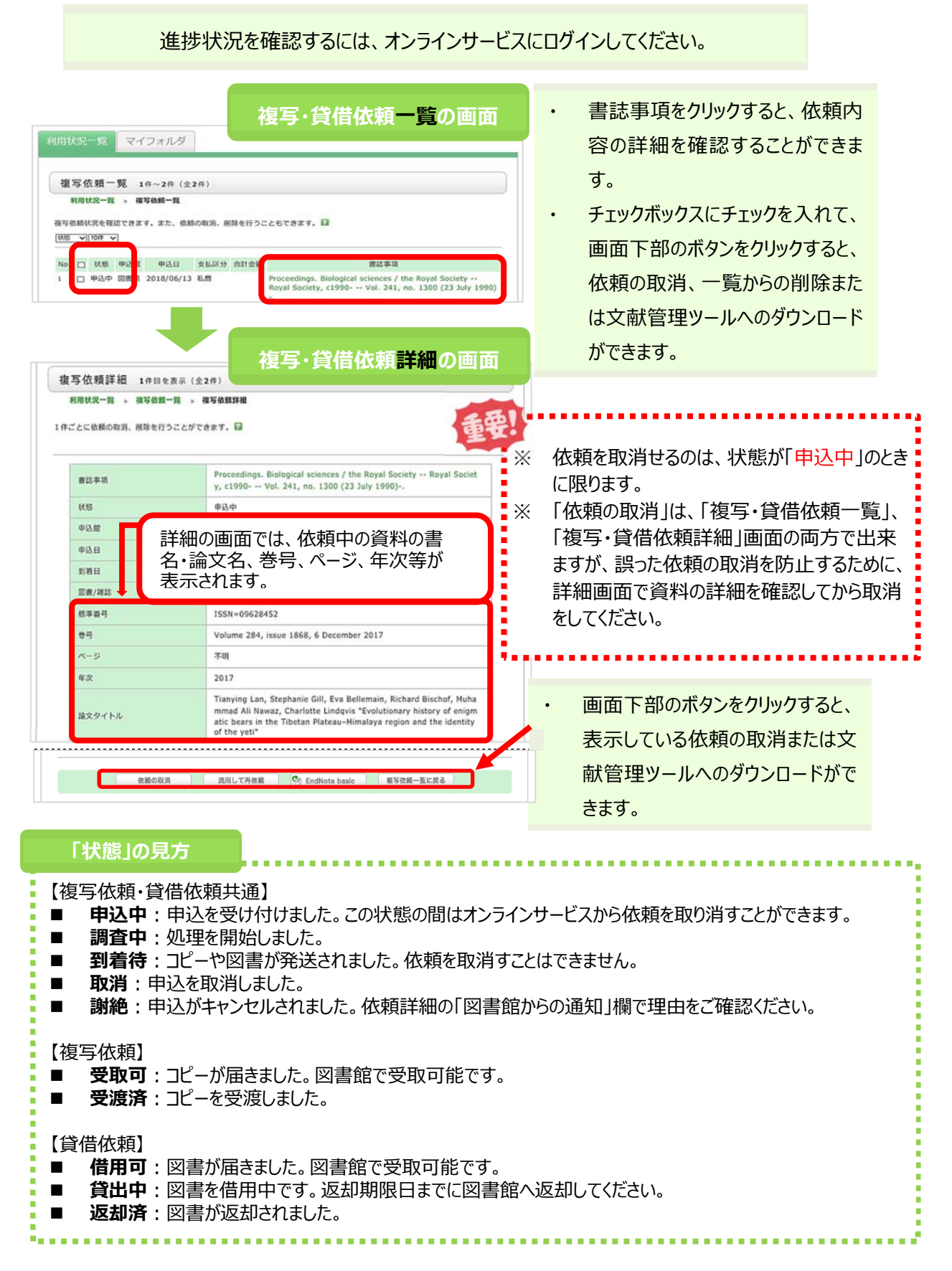